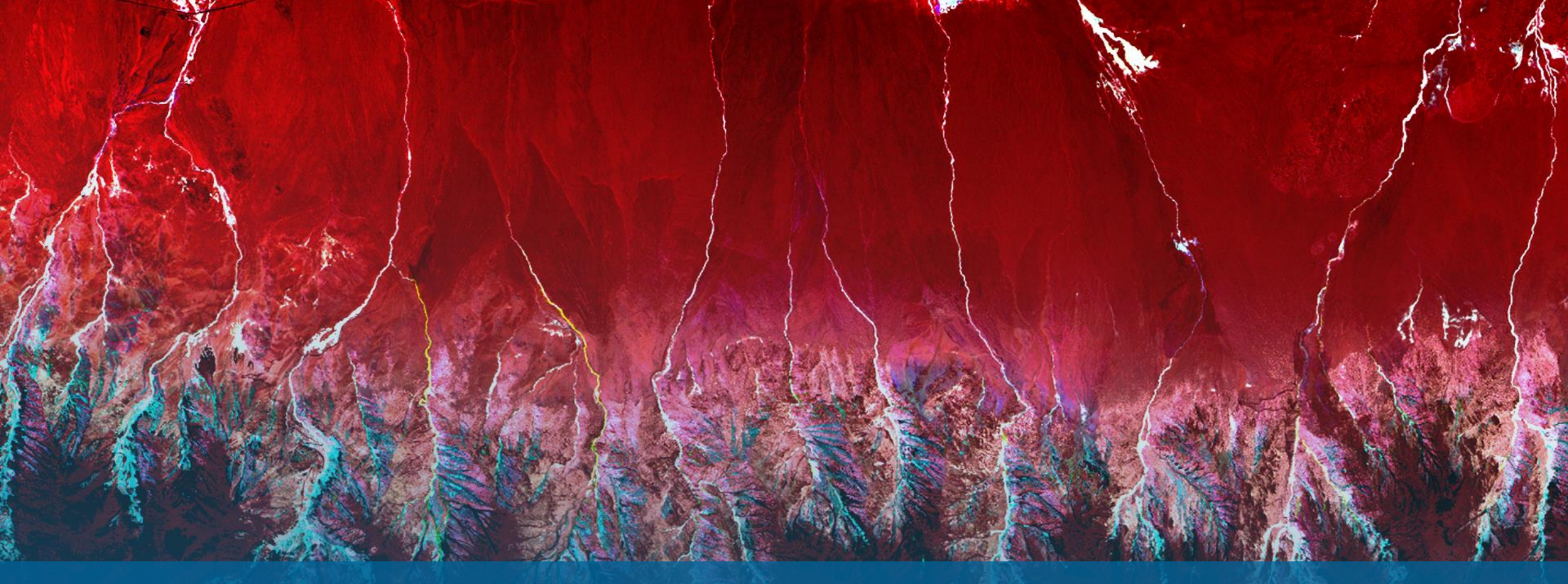

NV5

Sentinel-1 Downloadツール SARscape6.1 NV5 Geospatial株式会社

- ダウンロードツール
   ENVI Toolbox > /SARscape/Import Data/Download/Sentinel-1 MultiDownload
- ダウンロード元 このツールでESA(欧州宇宙機関)およびASF(Alaska Satellite Facility)から Sentinel-1データをダウンロードを実行できます。
- SARscape6.1以前のバージョンについて ご利用前にバージョンを確認してください。
   2023年10月31日以降ESAのSciHubが閉鎖されたため、ツールの接続先に 変更があります。
   SARscape5.7をご利用の場合は2023年12月20日以降のパッチが適用されて いればご利用いただけます。
   バージョン確認ツール:
   ENVI Toolbox > /SARscape/About SARscape (パッチの日付は表示された ダイアログの「Build:」を確認してください。)
   最新のパッチ確認ツール:
   ENVI Toolbox > /SARscape/Last patch available

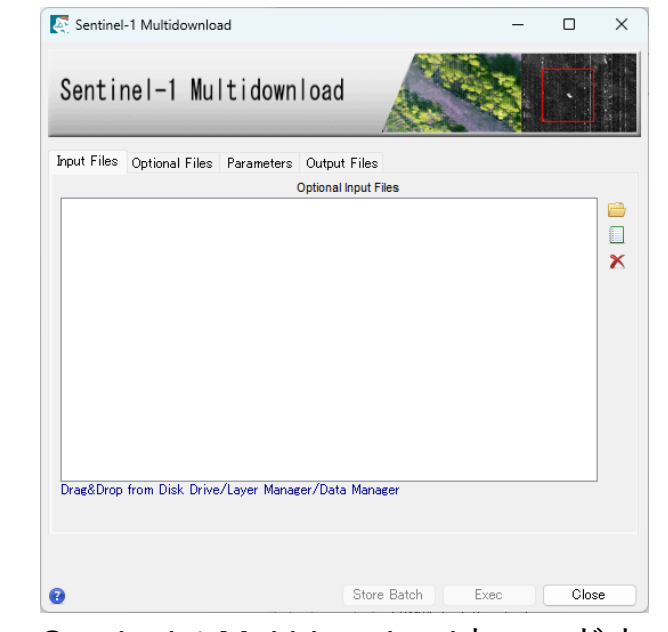

Sentinel-1 Multidownloadウィンドウ

#### • Preferences 設定

ダウンロードツールを使用するためには、ESAとASFのアカウントが必要です。 アカウント登録が済みましたら、SARscapeのPreferences設定に追加してください。 ENVI Toolbox > /SARscape/Preferences/Preferences common

# アカウント登録先 ESAのCopernicus DataSpaceのURL: <u>https://dataspace.copernicus.eu/</u> ※2023年10月31日以降ESAのSciHubが閉鎖され、 Copernicus DataSpaceへと移行されました。 SciHubのアカウントは引き継がれていませんので DataSpaceにて新規作成が必要です。

#### ASFOURL: https://search.asf.alaska.edu/#/

| Preference         |                        | User accounts |  |
|--------------------|------------------------|---------------|--|
|                    | ECMWF username         |               |  |
| General parameters | ECMWF password         |               |  |
| User accounts      | DataSpace username     |               |  |
|                    | DataSpace password     |               |  |
| Annotations        | ASF username           |               |  |
| - Plooding         | ASF password           |               |  |
| 🏸 Cluster          | ALOS World 3D username |               |  |
| -                  | ALOS World 3D password |               |  |
|                    | TDM 90 username        |               |  |
|                    | TDM 90 password        |               |  |
|                    | Era5 username          |               |  |
|                    | Era5 key               |               |  |
|                    | Tide auth key          | Specifythekey |  |
|                    | Proxy URL              |               |  |
|                    | Proxy username         |               |  |
|                    | Proxy password         |               |  |
|                    | Capella username       |               |  |
|                    | Capella password       |               |  |
|                    |                        |               |  |
|                    |                        |               |  |
|                    |                        |               |  |

#### ・ 範囲の設定方法

処理の対象範囲を指定し、ダウンロードするデータを特定します。指定方法は以下があります。

- SARscape形式のラスタ画像を使用して指定
- 地理情報を持ったShapeまたはKML(KMZ)ファイルを使用して指定
- 4隅の緯度経度を指定

#### SARscape形式のラスタ画像を使用して指定

| Sentinel-1 Multidownload                                    | -                |       |                                                                            |                                         |                 |                |       |                                               |                                              |                                                                                                    |
|-------------------------------------------------------------|------------------|-------|----------------------------------------------------------------------------|-----------------------------------------|-----------------|----------------|-------|-----------------------------------------------|----------------------------------------------|----------------------------------------------------------------------------------------------------|
| Sentinel-1 Multidownload                                    |                  |       | Please Select a File $\leftarrow$ $\rightarrow$ $\leftarrow$ $\rightarrow$ | > PC > Windows (C:) > Program Files > S | ARMAP SA        | ~              | ~ C S | ARMAP SAの検索                                   | ×<br>م                                       |                                                                                                    |
| Input Files Optional Files Parameters Output                | Files            |       | 整理 ▼ 新しいフォルダ・                                                              | 名前 ^                                    | 更新日時            | 種類             | サイズ   | ≣ ▼                                           |                                              | SARscapeが扱うラスタデータを使用                                                                                           |
| Optional Ir<br>Drag&Drop from Disk Drive/Layer Manager/Data | Iput Files       | ×     | * ■ PC<br>> ■ Windows (C)<br>> = □-カルギバスク<br>* ■ ホットワーク                    | SARscope           "Jl/Æ(N):            | 2024/02/06 9:31 | 7r{  , 7a  ,∮- |       | _pwr,"_rsp;"_gr,"_dem<br>_ewr,"_rsp:_gr,"_dem | **_geo (*_pwr;*_rsp;<br>**_geo (*_pwr;*_rsp; | することが可能です。<br>・強度画像(_pwr)<br>・コレジストレーション画像(_rsp)<br>・マルチルックグランドレンジ画像(_gr)<br>・DEM画像(_dem)<br>・ジオコーディング画像(_geo) |
| 0                                                           | Store Batch Exec | Close | h.                                                                         | ファイ                                     | ル選択             | マダイス           | アログ   | グ                                             | .11/                                         |                                                                                                    |
|                                                             |                  |       |                                                                            |                                         |                 |                |       |                                               |                                              |                                                                                                    |

Input Filesタブ

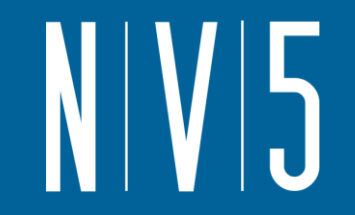

 地理情報を持ったShapeまたはKML(KMZ)ファイルを使用して指定 GEO-GLOBALの地理情報を持ったデータを使用してください。
 シェープファイルまたは、Google Earth上で定義したポリゴンの領域を含むデータがダウンロードされます。
 Google Earth上でのポリゴン作成は、目印ピンの横にある、20 ポリゴンツールを使用します。

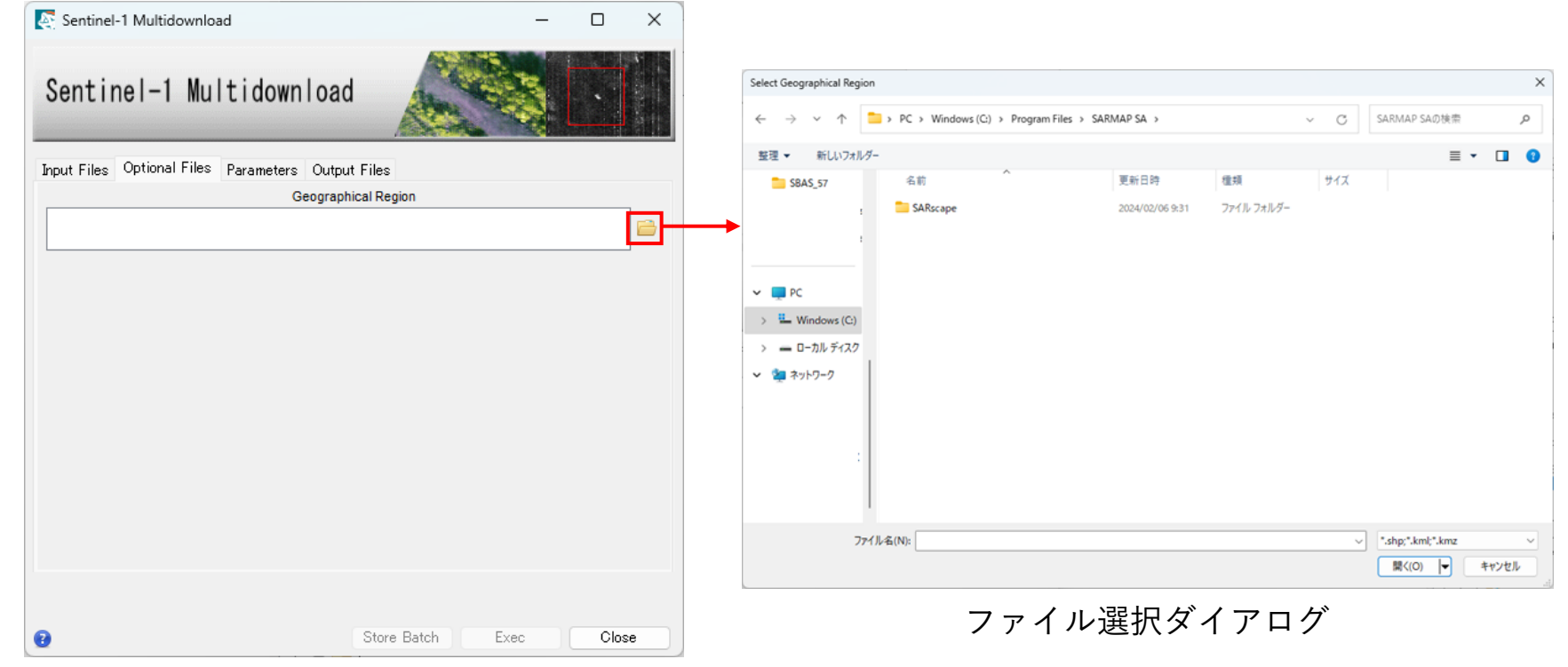

Optional Filesタブ

4隅の緯度経度を指定
 Parametersタブにて4隅を指定します。

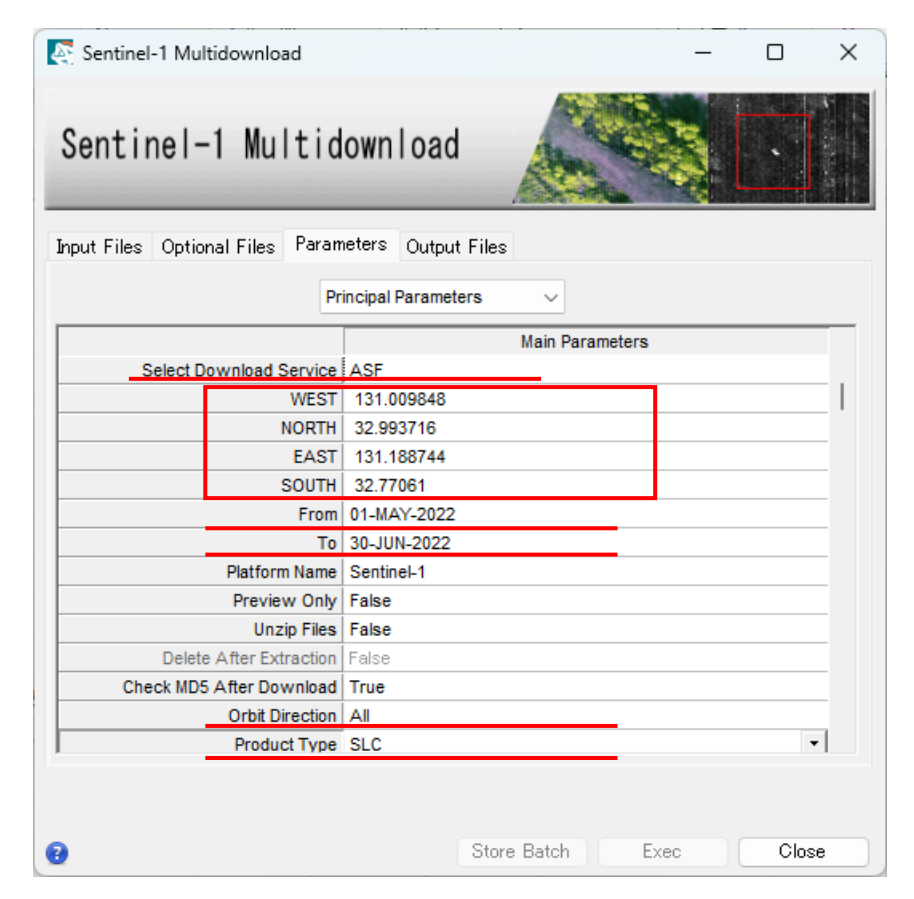

希望エリアの4隅の緯度経度を入力 West: 西経度 North: 北緯度 East: 東経度 South: 南緯度

以下についても希望するものを選択してください。 Select Download Service: ASF/DataSpace From To: 対象データ期間 Orbit Direction: Ascending/Decendig/All Product Type: SLC (SARscapeで処理する場合はSLC形式が必要です)

Parametersタブ

・4隅の緯度経度情報の取得

希望するエリアの4隅の緯度経度情報を取得する一例として、 Google Earth Proを使用した方法をご紹介しま す。

Google Earthの設定にある、緯度経度の表示方法を10進法に設定することでSARscapeへ緯度経度情報をコ ピー&ペーストで貼り付けることができます。設定方法と操作については以下と次ページに画面コピーを貼 付します。

| Soogle Farth Pro                                                  |                    |                                                                                                    | -> AB_                                                                |                         |                                                                |
|-------------------------------------------------------------------|--------------------|----------------------------------------------------------------------------------------------------|-----------------------------------------------------------------------|-------------------------|----------------------------------------------------------------|
| ファイル(E) 編集(E) 表示(V) <u>ツール(T)</u> 追加(                             | (A) ヘルプ(H)         | 30ビュー キャッシュ ジアー アビゾーショ<br>テカフチャの色                                                                                                    | ジー 王版                                                                 | ラベルお上バアイエンのサイズ          | ガラフィック モード                                                     |
| ▼検索 二定規 デーブル GPS のドNRT 問題のホテル ルード 地域化                             |                    | <ul> <li>→ High Color (16 ビット)</li> <li>● True Color (32 ビット)</li> <li>✓ 圧縮</li> </ul>                                                | ○ オフ<br>● 中<br>○ 高                                                    | ○小<br>●中<br>○大          | <ul> <li>OpenGL</li> <li>DirectX</li> <li>セーフモードを使用</li> </ul> |
| ▼ 場所 フライト シミュ                                                     | レータを開始… Ctrl+Alt+A | 緯度/経度を表示                                                                                                    | 測定単位                                                                  | フォント                    | 画像を滑らかに表示する                                                    |
| ▶ 2 ■ 割光ツアー<br>「建物」30 表示し、イヤにチェックが入っ<br>ていることを確認してください。<br>■ □ 保留 |                    | <ul> <li>度(10 進法)</li> <li>度、分、秒</li> <li>度、分(10 進法)</li> <li>ユニパーサル構メルトカル図法</li> <li>Military Grid Reference System(MGRS)</li> </ul> | <ul> <li>システムのデフォルト</li> <li>フィート、マイル</li> <li>メートル、キロメートル</li> </ul> | 3D フォントを選択              | ○ オフ<br>● 中<br>○ 高                                             |
|                                                                   |                    | 起伏の強調度(および建物や樹木の 3D<br>✔ 高品質な地形を使用する(高速の解像度処<br>✔ 3D 画像を使用する(従来の 3D モデルを無3                                                            | 表示の縮尺変更):1 (1)<br>理やレンダリングを希望する場合<br>物にする)                            | (0.01~3)<br>は無効にしてください) |                                                                |
| G                                                                 | oogle Earth Pro    | 大気圏                                                                                                    |                                                                       |                         |                                                                |
|                                                                   |                    | □ リアルな大気圏レンダリングを使用(試験運用                                                                                                    | 機能)                                                                   |                         |                                                                |
|                                                                   |                    | 概観マップ                                                                                                    |                                                                       |                         |                                                                |
|                                                                   |                    | マップサイズ: 小<br>ズーム相対: 無限大 1:1                                                                                                    | 0                                                                     |                         | 大<br>1:無限                                                      |
|                                                                   |                    | デフォルトに戻す                                                                                                    |                                                                       | OK                      | キャンセル 適月                                                       |

Google Earth オプションメニュー

・4隅の緯度経度情報の取得 目印ピンを配置し、緯度経度情報をSARscapeのダイアログヘコピー&ペーストします。

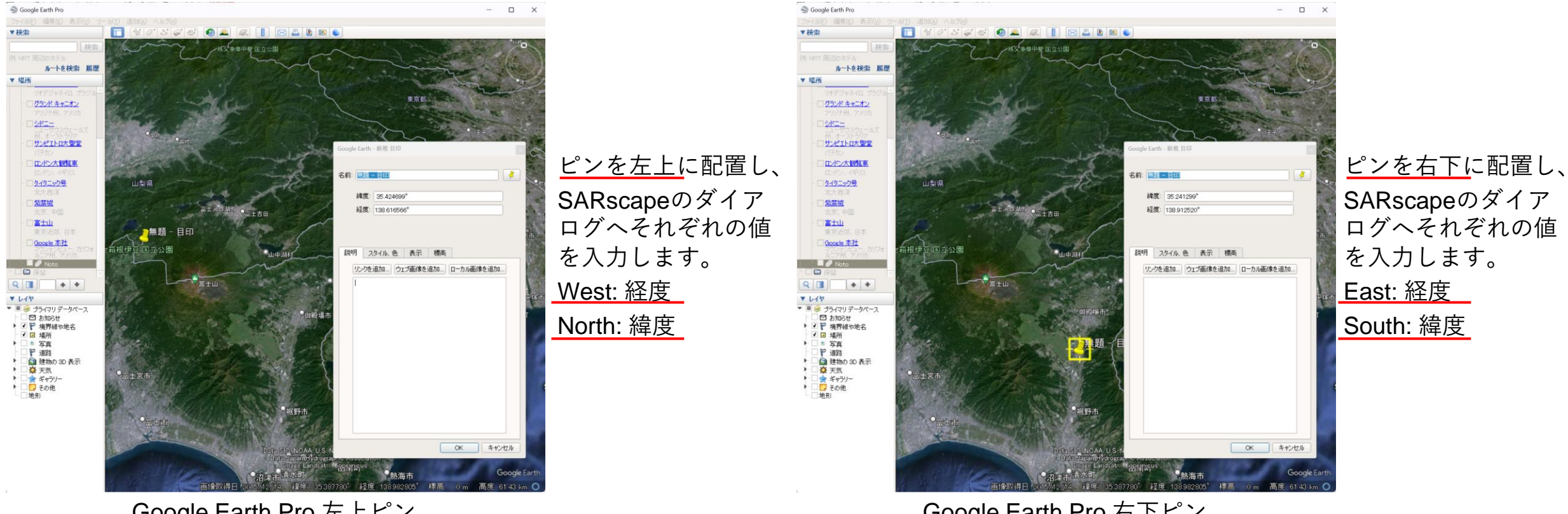

Google Earth Pro 左上ピン

Google Earth Pro 右下ピン

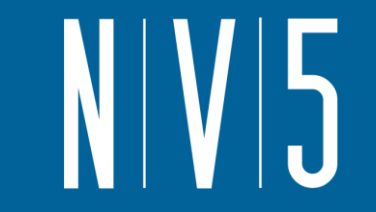

・出力ファイル設定

Output Filesタブへ出力先フォルダを指定します。 Progress file name: 処理経過ファイルが出力します。フォルダを指定しファイル名を入力してください。 ※入力するファイル名に拡張子は必要ありません。

Output Filesを設定するとExecボタンが有効になるので、Execボタンを押下し、実行してください。

| Sentinel-1 Multidownload -                         |       | × |                                             |
|----------------------------------------------------|-------|---|---------------------------------------------|
| Sentinel-1 Multidownload                           |       |   |                                             |
| Input Files Optional Files Parameters Output Files |       |   |                                             |
| Progress file name                                 |       | 1 |                                             |
| Progress I                                         |       |   |                                             |
| Unzip files to this directory                      |       | 1 |                                             |
|                                                    | •     |   | Unzip files to this directoryはParametersタブの |
|                                                    |       |   | <br>_ IInzin FilesパラメータをTrueを設定した場合         |
|                                                    |       |   |                                             |
|                                                    |       |   | 解凍先を指定してください。                               |
|                                                    |       |   |                                             |
|                                                    |       |   |                                             |
|                                                    |       |   |                                             |
|                                                    |       |   |                                             |
|                                                    |       |   |                                             |
|                                                    |       |   |                                             |
| 3 Store Batch Exec                                 | Close | e |                                             |

Output Filesタブ

・ ダウンロードの成功

ダウンロード成功時には以下のようなメッセージが表示されます。Enterキーを押下し、ウィンドウを閉じて ください。

Download recap: ダウンロード元 ファイル数 Done... [press ENTER to quit]

| <pre>C CVProgram FilesVSARMAP SA × +  ~</pre>                                                                                                    |                                                    |                                                                                                    |                  |         |   |
|----------------------------------------------------------------------------------------------------|----------------------------------------------------|----------------------------------------------------------------------------------------------------|------------------|---------|---|
| <pre>5} Checking file MD5 [C:\Users\ \Downloads\S1A_IW_SLC1SDV_20230329T210009_20230329T210037_047864_05C05E_5978.z p] 5 Validating file C:\Users\ \Downloads\S1A_IW_SLC1SDV_20230329T210009_20230329T210037_047864_05C05E_5978.zip 6 ASF added: 1 / 1 busy 6 Validating file C:\Users\ \Downloads\S1A_IW_SLC1SDV_20230329T210035_20230329T210101_047864_05C05E_D39C.zip 7 File not already present on disk 7 Starting download 6 of 6 7 File is ok! 8 ASF download done: 0 / 1 busy 9 Walidating file C:\Users\ \Downloads\S1A_IW_SLC1SDV_20230329T210035_20230329T210035_20230329T210101_047864_05C05E_D39C.zip 9 File is ok! 9 Katidating file C:\Users\ \Downloads\S1A_IW_SLC1SDV_20230329T210035_20230329T210101_047864_05C05E_D39C.zip 9 File is ok! 9 Katidating file C:\Users\ \Downloads\S1A_IW_SLC1SDV_20230329T210035_20230329T210101_047864_05C05E_D39C.zip 9 ASF download done: 0 / 1 busy 9 Katidating file C:\Users\ \Downloads\S1A_IW_SLC1SDV_20230329T210035_20230329T210101_047864_05C05E_D39C.zip 9 ASF download done: 0 / 1 busy 9 Katidating file C:\Users\ \Downloads\S1A_IW_SLC1SDV_20230329T210035_20230329T210101_047864_05C05E_D39C.zip 9 File is ok! 9 MD5 check successful! 9 MD5 check successful! 9 M</pre> | les c                                              | :¥Program Files¥SARMAP SA $	imes$ + $	imes$                                                                                                    |                  |         |   |
| <pre>5<br/>Validating file C:\Users\ \Downloads\S1A_IW_SLC1SDV_20230329T210009_20230329T210037_047864_05C05E_5978.zip<br/>6<br/>Generating local MD5<br/>6<br/>Validating file C:\Users\ \Downloads\S1A_IW_SLC1SDV_20230329T210035_20230329T210101_047864_05C05E_D39C.zip<br/>6<br/>[7] File not already present on disk<br/>6<br/>&gt; Starting download 6 of 6<br/>6<br/>VASF Downloading file S1A_IW_SLC1SDV_20230329T210035_20230329T210101_047864_05C05E_D39C.zip<br/>5<br/>File is ok!<br/>5<br/>ND5 check successful!<br/>Waiting for pending downloads to finish<br/>6<br/>ASF download done: 0 / 1 busy<br/>6<br/>Checking file MD5 [C:\Users\ \Downloads\S1A_IW_SLC1SDV_20230329T210035_20230329T210101_047864_05C05E_D39C.z<br/>p]<br/>6<br/>Validating file C:\Users\ \Downloads\S1A_IW_SLC1SDV_20230329T210035_20230329T210101_047864_05C05E_D39C.zip<br/>6<br/>File is ok!<br/>6<br/>File is ok!<br/>6<br/>MD5 check successful!<br/>0<br/>muload stal_MD5<br/>6<br/>File is ok!<br/>6<br/>MD5 check successful!<br/>0<br/>muload fecap:<br/>1<br/>ugin ASF downloaded 6 file(s)<br/>one<br/>&lt;] SarsNT v1.5r for Win64 is down<br/>press ENTER to quit]</pre>                                                                                                    | 5} (                                               | Checking file MD5 [C:\Users\ \Downloads\S1A_IW_SLC1SDV_20230329T210009_20230329T210037_047864_6                                                                                                    | 5C05E_           | 5978.:  | z |
| <pre>6} ASF added: 1 / 1 busy<br/>6} Validating file C:\Users\ \Downloads\S1A_IW_SLC1SDV_20230329T210035_20230329T210101_047864_05C05E_D39C.zip<br/>6} ? Starting download 6 of 6<br/>6} &gt; Starting download file S1A_IW_SLC1SDV_20230329T210035_20230329T210101_047864_05C05E_D39C.zip<br/>5} File is ok!<br/>5} File is ok!<br/>5} File is ok!<br/>6} ASF Download done: 0 / 1 busy<br/>6} Checking file MD5 [C:\Users\ \Downloads\S1A_IW_SLC1SDV_20230329T210035_20230329T210035_20230329T210101_047864_05C05E_D39C.z<br/>p]<br/>6} Validating file C:\Users\ \Downloads\S1A_IW_SLC1SDV_20230329T210035_20230329T210101_047864_05C05E_D39C.zip<br/>6} Generating local MD5<br/>6} File is ok!<br/>6} MD5 check successful!<br/>0ownloads\S1A_IW_SLC1SDV_20230329T210035_20230329T210101_047864_05C05E_D39C.zip<br/>6} Generating local MD5<br/>6} File is ok!<br/>6} MD5 check successful!<br/>0ownload recap:<br/>1ugin ASF downloaded 6 file(s)<br/>one<br/>&lt;] SarsNT v1.5r for Win64 is down<br/>press ENTER to quit]</pre>                                                                                                    | 5} \<br>5} 0                                       | Validating file C:\Users\ \Downloads\SIA_IW_SLC1SDV_20230329T210009_20230329T210037_047864_05C05E_<br>Generating local MD5                                                                                                    | .5978.z          | ip      |   |
| <pre>5} File is ok!<br/>5} FD5 check successful!<br/>Waiting for pending downloads to finish<br/>6} ASF download done: 0 / 1 busy<br/>6} Checking file MD5 [C:\Users\ \Downloads\S1A_IW_SLC1SDV_20230329T210035_20230329T210101_047864_05C05E_D39C.z<br/>p]<br/>6} Validating file C:\Users\ \Downloads\S1A_IW_SLC1SDV_20230329T210035_20230329T210101_047864_05C05E_D39C.zip<br/>6} Generating local MD5<br/>6} File is ok!<br/>6} MD5 check successful!<br/>ownload recap:<br/>lugin ASF downloaded 6 file(s)<br/>one<br/>&lt;] SarsNT v1.5r for Win64 is down<br/>press ENTER to quit]</pre>                                                                                                    | 6} A<br>6} V<br>6} [<br>6} 2<br>6} A               | ASF added: 1 / 1 busy<br>/alidating file C:\Users\ \Downloads\S1A_IW_SLC1SDV_20230329T210035_20230329T210101_047864_05C05E_<br>[?] File not already present on disk<br>> Starting download 6 of 6<br>ASF Downloading file S1A_IW_SLC1SDV_20230329T210035_20230329T210101_047864_05C05E_D39C.zip        | .D39C . z        | ip      |   |
| <pre>6} ASF download done: 0 / 1 busy 6} Checking file MD5 [C:\Users\ \Downloads\S1A_IW_SLC1SDV_20230329T210035_20230329T210101_047864_05C05E_D39C.z p] 6} Validating file C:\Users\ \Downloads\S1A_IW_SLC1SDV_20230329T210035_20230329T210101_047864_05C05E_D39C.zip 6} Generating local MD5 6} File is ok! 6} MD5 check successful! ownload recap: lugin ASF downloaded 6 file(s) one &lt;] SarsNT v1.5r for Win64 is down press ENTER to quit]</pre>                                                                                                    | 5} F<br>5} M<br>Wait                               | File is ok!<br>MD5 check successful!<br>ting for pending downloads to finish                                                                                                    |                  |         |   |
| ownload recap:<br>lugin ASF downloaded 6 file(s)<br>one<br><] SarsNT v1.5r for Win64 is down<br>press ENTER to quit]                                                                                                    | 6} A<br>6} C<br>p]<br>6} V<br>6} V<br>6} F<br>6} F | ASF download done: 0 / 1 busy<br>Checking file MD5 [C:\Users\ \Downloads\S1A_IW_SLC1SDV_20230329T210035_20230329T210101_047864_0<br>/alidating file C:\Users\ \Downloads\S1A_IW_SLC1SDV_20230329T210035_20230329T210101_047864_05C05E_<br>Generating local MD5<br>File is ok!<br>MD5 check successful! | 5C05E_<br>D39C.z | _D39C.: | z |
| press ENTER to quit]                                                                                                    | ownl<br>lugi<br>one.<br><] S                       | load recap:<br>in ASF downloaded 6 file(s)<br><br>SarsNT v1.5r for Win64 is down                                                                                                    |                  |         |   |
|                                                                                                    | pres                                               | ss ENTER to quit]                                                                                                    |                  |         |   |

ダウンロードスクリプト実行ウィンドウ

# 軌道データのダウンロード

Sentinel Auxiliary Files Download ツール

Sentinel Auxiliaryファイルには正確な軌道、再構成された軌道および計器補助データが含まれています。 ※本ツールを利用前にPreferences設定を行う必要があります。

0

**ENVI** Toolbox

#### **ENVI** Toolbox

#### /SARscape/Preferences/Preferences common

| Preference                          |                                 | Direc     | tories and hatch file name    |
|-------------------------------------|---------------------------------|-----------|-------------------------------|
| - P Directories and batch file name | Working directory               | C:¥Users¥ |                               |
| 🏸 General parameters                | ATR directory                   |           |                               |
|                                     | User Preferences directory      | C:¥Users¥ | !¥.idl¥sarmap¥sarscape-3-6_1_ |
| Repositories                        | SRTM-3 DEM directory            |           |                               |
| Appotations                         | SRTM-1 DEM directory            |           |                               |
|                                     | DTED DEM directory              |           |                               |
| P Cluster                           | ALOS World 3D 30m DEM directory |           |                               |
| 8                                   | TDM 90 DEM directory            |           |                               |
|                                     | DORIS directory                 |           |                               |
|                                     | LuTan orbit directory           |           |                               |
|                                     | Sentinel-1 auxiliary directory  |           |                               |
|                                     | PRC/PRL directory               |           |                               |
|                                     | RADARSAT-2 directory            |           |                               |
|                                     | Batch file name                 | C:¥Users¥ | !¥.idl¥sarmap¥sarscape-3-6_1_ |
|                                     |                                 |           |                               |

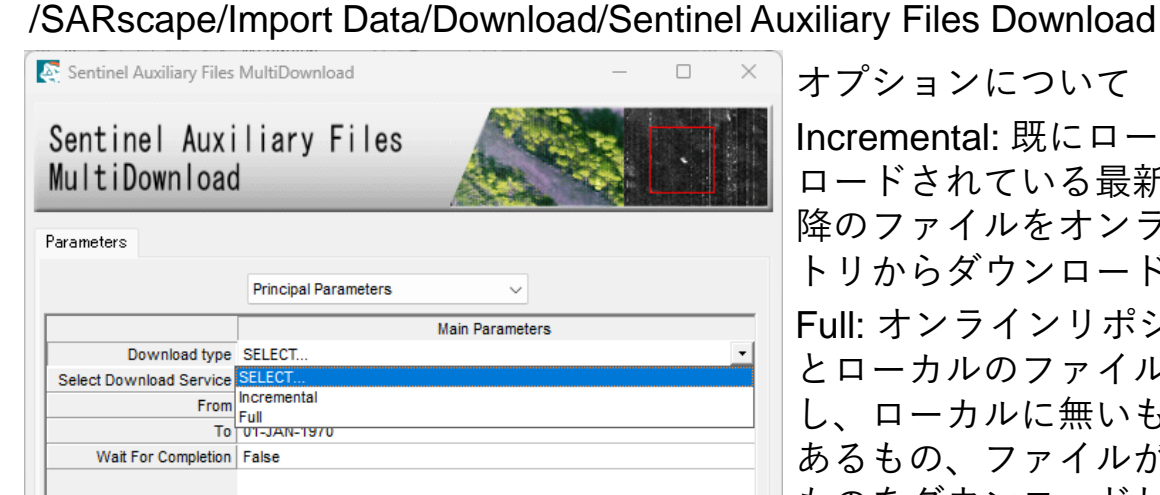

#### オプションについて

Incremental: 既にローカルにダウン ロードされている最新ファイル以 隆のファイルをオンラインリポジ トリからダウンロードします。 Full: オンラインリポジトリの内容 とローカルのファイルをチェック し、ローカルに無いもの、更新が あるもの、ファイルが壊れている ものをダウンロードし、ファイル をアップデートします。

Preferences設定ダイアログ

※軌道ファイルはASFからダウンロードするためディレクト リの設定に加え、ASFアカウントの設定も行ってください。

Sentinel Auxiliary Files Download  $\mathcal{Y} - \mathcal{V}$ 

Store Batch

Close

Exec

## ダウンロードデータのインポート

- NV5
- Sentinel-1インポートツール ダウンロードしたzipファイルをInput Filesへ指定することができます。(解凍不要) Preferences設定のSentinel-1 auxiliary directoryが設定され、軌道ファイルがローカル環境にある場合、 Sentinel-1のインポートツールでは軌道ファイルを自動的に適用する処理が実行されています。 ローカル環境に軌道ファイルがない場合、自動的にASFからダウンロードし適用します。 ENVI Toolbox

/SARscape/Import Data/SAR Spaceborne/Single Sensor/Sentinel-1

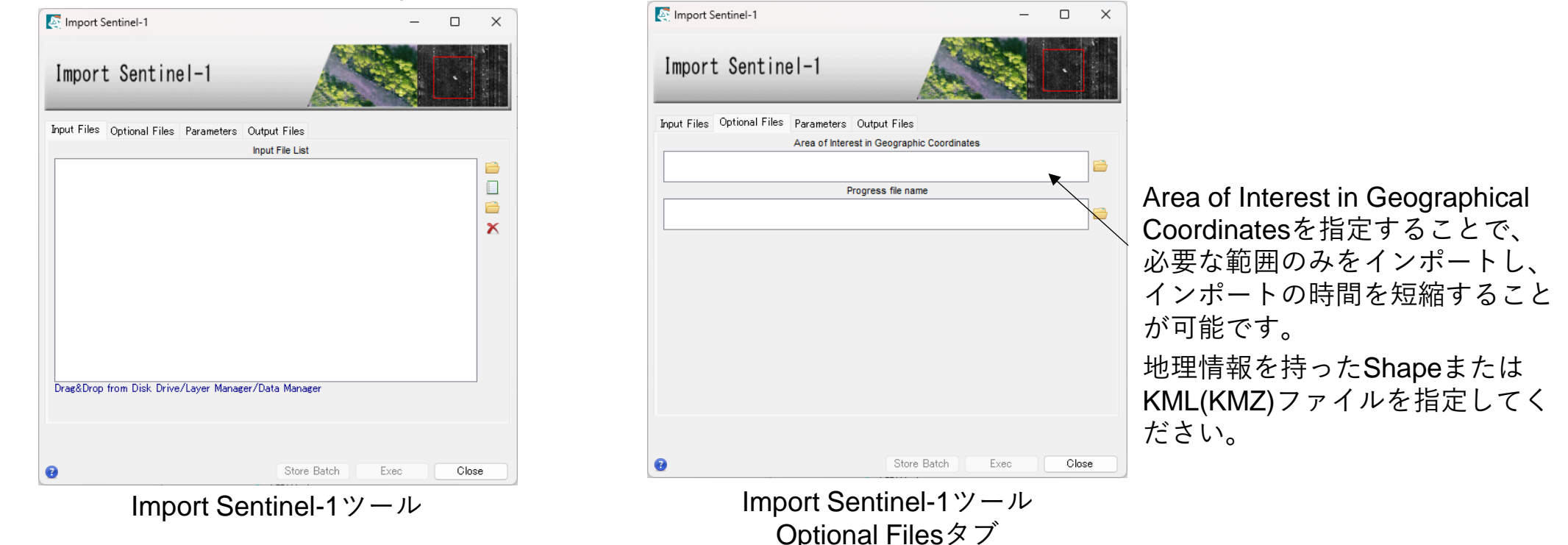

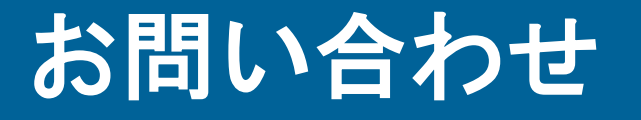

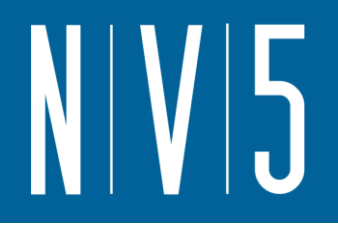

NV5 Geospatial株式会社 技術サポート support\_jp@nv5.com